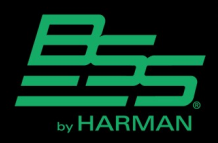

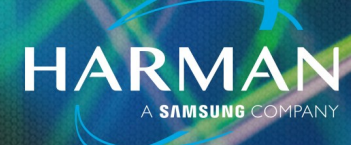

## How to convert BLU-50 files to BLU-50v2?

- 1. Using HiQnet London Architect v6.02R3 or later, open the design file that contains your BLU-50.
- 2. In the main **Menu**, go to **Tools > London Device Conversion.**

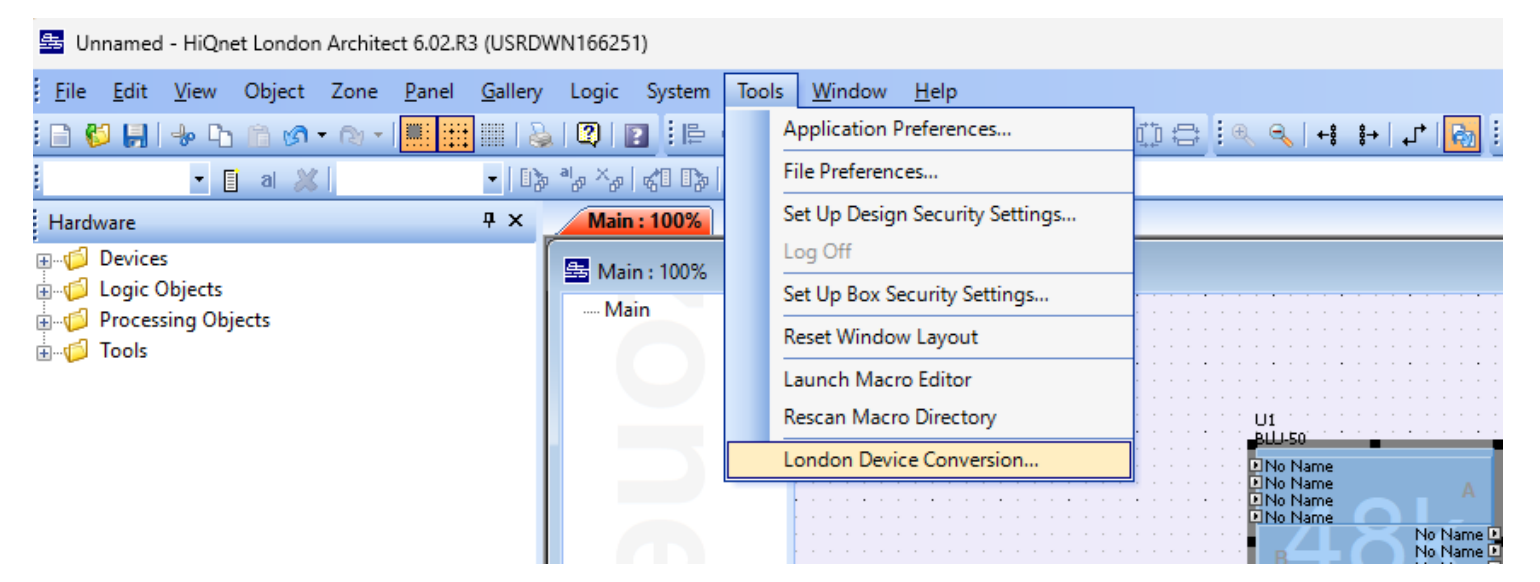

 In your list of devices, select the "BLU-50" from the dropdown list, change it to BLU-50v2 and press OK.

| Device Conversion                                             | >                                                            | < |
|---------------------------------------------------------------|--------------------------------------------------------------|---|
| In the list below, for each dev<br>device type to convert to. | ice select from the drop down list the                       |   |
| IMPORTANT: The design file m<br>RE-OPENED for the conversion  | nust be SAVED, CLOSED and then<br>n process to be completed. |   |
| Devices To Convert                                            |                                                              | 1 |
| U1                                                            | BLU-50v2 🗸                                                   | 1 |
|                                                               | BLU-160                                                      | 1 |
|                                                               | BLU-120                                                      | I |
|                                                               | BLU-102                                                      | I |
|                                                               | BLU-101                                                      | I |
|                                                               | BLU-100                                                      | I |
|                                                               | BLU-80                                                       | I |
|                                                               | BLU-50                                                       | I |
|                                                               | BLU-50v2                                                     |   |
| U1                                                            | BLU-32                                                       |   |
|                                                               | BLU-16                                                       |   |
|                                                               |                                                              | 1 |
| ОК                                                            | Cancel                                                       |   |

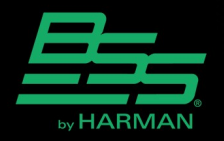

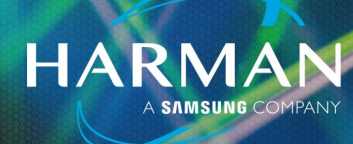

- 4. After pressing **OK**, go to **File** > **Save As** and give the file a new name, once the changes are saved, close and re-open the file.
- 5. After re-opening the design, "File Conversion Warning" message will be displayed, select YES.

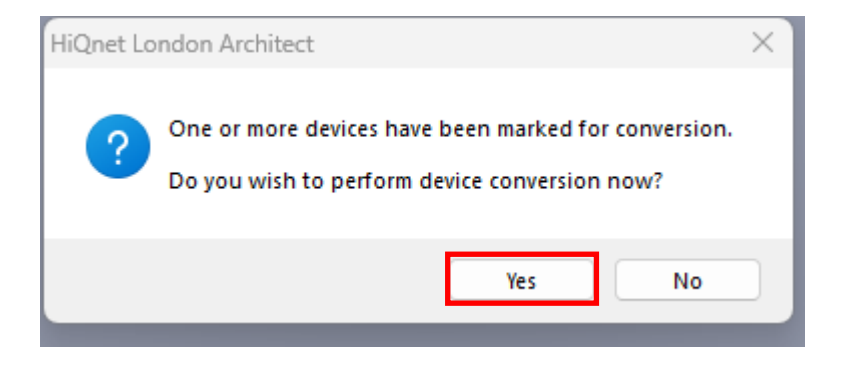